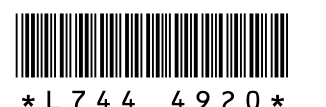

## GR DIGITAL II의 새 기능

GR DIGITAL II를 구입해 주셔서 감사합니다. "GR DIGITAL II 카메라 설명서"에 추가된 기능에 대해 설명합니다. 참조 페이지는 "GR DIGITAL II 카메라 설명서" 의 관련 페이지를 참조하십시오.

#### 1 촬영 모드에서 화이트 밸런스 보정

[화이트 밸런스]에서 설정한 화이트 밸런스 모드 색상 톤(☞ P.122)을 녹 색, 마젠타, 파란색 또는 노란색으로 보정할 수 있습니다. 이렇게 하면 화이 트 밸런스 모드를 변경하더라도 변경된 화이트 밸런스 모드에 동일한 값이 적용됩니다

화이트 밸런스 보정은 셋 업 메뉴의 [ADJ 레버설정1/2/3/4] 및 [[기능버튼 설정]에 설정할 수도 있습니다. (27 "13 [ADJ 레버설정1/2/3/4] 및 [[기능 버튼 설정]의 [WB 보정]")

- 1 촬영 메뉴를 표시합니다.
- 2 ▼ 버튼을 눌러 [화이트밸런스보정] 을 선택하고 ▶ 버튼을 누릅니다.
- [화이트밸런스보정] 화면이 나타나고 왼쪽 아래에 화이트 밸런스 보정 맵이 표시됩니 Cł.

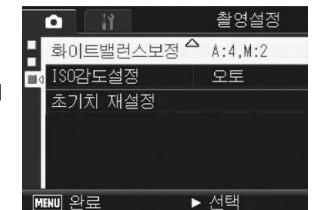

#### 3 ▲▼◀▶ 버튼, ADJ. 레버, 업다운 다 이얼을 눌러 화이트 밸런스 맵에서 포인트를 움직여 색상 톤을 조절할 수 있습니다.

• [G]는 녹색, [A]는 노란색, [M]은 마젠타, [B]는 파란색을 나타내며, 포인트의 위치 에 따라 색상 톤이 해당 색상 방향으로 변 경됩니다.

보정 위치는 화이트 밸런스 맵의 맨 위에

[ADJ 레버설정1/2/3/4]이 [WB 보정]으

정]을 선택한 다음 MENU/OK을 누르면

보정 값을 재설정할 수 있습니다.

을 사용할 수 없습니다.

• 화이트 밸런스 보정을 취소하려면 DISP, 버튼을 누릅니다.

이 화면이 표시되어 있을 때 셔터 버튼을 누르면 현재 보정 중인 화이트 밸런스

어 있으면 Fn(기능) 버튼을 눌러 화이트 밸런스 맵을 표시할 수 있습니다.

• 장면 모드에서 [동영상]을 선택했을 때만 이 기능을 사용할 수 있습니다.

• 피사체에 따라 보정의 효과가 나타나지 않을 수 있습니다. • 보정 값은 재생 메뉴의 [화이트 밸런스 보정]과 다를 수 있습니다

• [화상설정]을 [흑백]이나 [흑백(TE)]으로 설정한 경우에는 화이트 밸런스 보정

• 보정 중의 색상 톤을 재설정하려면 🔟 버튼을 누릅니다.

표시됩니다

A 주의-

로 촬영할 수 있습니다.

4 MENU/OK 버튼을 누릅니다.

• 마크가 화면에 나타납니다.

A:0,G:0 Classes. 首日初 DISP. 취소 □ K 촬영으로

### 4 직접 설정 모드에서 촬영 모드 전환

모드 다이얼을 돌리지 않고 직접 설정 모드(@P.86)에서 촬영 모드를 전 환할 수 있게 되었습니다.

- 1 모드 다이얼을 MY1 또는 MY2로 돌립니다.
- [직접 설정 등록]에 등록된 촬영 모드 마크가 표시됩니다.
- 2 촬영 메뉴를 표시합니다.
- 3 ▼ 버튼을 눌러 [촬영 모드 전환]을 선택하고 ▶ 버튼을 누릅니다.
- 4 ▲▼ 버튼을 눌러 원하는 설정을 선택 한니다
- 5 MENU/OK 버튼을 누르십시오. 촬영 모드를 전환하면 화면에 촬영 모드 마 크가 표시됩니다.
- 🖲 베모

이 설정은 모드 다이얼이 MY1/MY2으로 설정된 경우에만 표시될 수 있습니다. 하 지만 [직접 설정 모드]가 장면 모드로 설정된 경우에는, MY1/MY2을 선택하더라 도 [촬영 모드 전환]이 표시되지 않습니다.

## 5 직접 설정 모드에 저장할 수 있는 설정

다음 항목을 셋 업 메뉴의 [직접 설정 등록]에서도 유지할 수 있게 되었습니 L

수동 노출 모드의 셔터 속도 및 조리개 값(☞ P.79)

₦ ₽ ------[직접 설정 등록]을 설정하는 방법에 대해서는 P.161을 참조하십시오.

# 2 이미지 노이즈 감소

이 기능을 사용하면 스틸 이미지를 촬영할 때 노이즈 감소 기능이 우선적으 로 수행되도록 설정할 수 있습니다.

| 사용할 수 있는 설성 | 설명                                                       |
|-------------|----------------------------------------------------------|
| OFF         | 이미지 노이즈 감소가 우선적으로 수행되지 않습니다.                             |
| ISO401이상    | 스틸 이미지를 촬영할 때 ISO 감도가 401 이상일 때 노이즈 감<br>소가 우선적으로 수행됩니다. |
| ISO801이상    | 스틸 이미지를 촬영할 때 ISO 감도가 801 이상일 때 노이즈 감<br>소가 우선적으로 수행됩니다. |
| ISO1600     | 스틸 이미지를 촬영할 때 ISO 감도가 1600일 때 노이즈 감소<br>가 우선적으로 수행됩니다.   |
| ON          | 스틸 이미지를 촬영할 때는 ISO 감도에 관계 없이 노이즈 감소<br>가 우선적으로 수행됩니다.    |

#### 1 촬영 메뉴를 표시합니다.

- 2 ▼ 버튼을 눌러 [노이즈 감소]를 선택하고 ▶ 버튼을 누릅니다.
- 3 ▲▼ 버튼을 눌러 원하는 설정을 선택 한니다
- **4** MENU/OK 버튼 또는 **◄** 버튼을누른 다음, MENU/OK 버튼을 누르십시 Q
  - 마크가 화면에 나타납니다.
- •

# 3 조리개 우선 모드의 [자동조리개 시프트]

설정 조리개 값에 따라서, 특히 밝은 장소에 촬영하면 화상은 노출 과다가 되거나 [!AE] 기호가 표시될 수 있습니다. 이 경우에는 더 큰 조리개 값을 선 택하거나(조리개 닫기), [자동조리개 시프트]를 [ON]으로 설정하십시오. [자동조리개 시프트]를 [ON]으로 설정하면 조리개 우선 모드에서 카메라는 적정 노출을 얻을 수 있도록 자동으로 조리개 값을 높입니다(@P.78).

- 1 모드 다이얼을 A로 돌립니다.
- 2 촬영 메뉴를 표시합니다.
- 3 ▼ 버튼을 눌러 [자동조리개 시프트]를 선택하고 ▶ 버튼을 누릅니 다.
- 4 ▲▼ 버튼을 눌러 [ON]을 선택합니 Cł.
- 5 MENU/OK 버튼 또는 ◀ 버튼을누른 다음, MENU/OK 버튼을 누르십시 오.

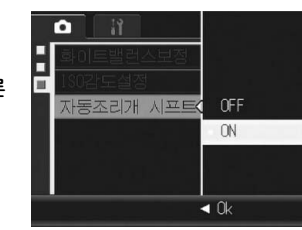

🕚 메모--[자동조리개 시프트]는 모드 다이얼을 A로 설정한 경우에만 표시됩니다.

# 7 AF 타켓 이동 기능

AF 타겟 이동 기능(☞ P.67)을 마크로 모드 이외의 모드에서도 사용할 수 있게 되었습니다.

또한 AF 타겟 이동 기능을 ADJ. 레버 뿐만 아니라, Fn(기능) 버튼에서도 조 작할 수 있게 되었습니다.

1 ● ADJ. 레버 사용: 타겟 이동 기능의 화면(화면 중앙 의 십자 표시)이 표시될 때까지 ADJ. 레버의 오른쪽 또는 왼쪽을 누릅니다.

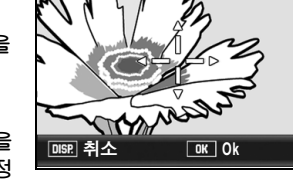

When

Manna St

OK Ok

man

·-;--,

،-;ُ-،

- Fn 버튼 사용 셋 업 메뉴에서 [기능버튼 설정]을 [AF 타겟](☞ P.164)으로 설정 한 다음 Fn 버튼을 누릅니다.
- 타겟 이동 기능 화면이 표시됩니다. 2 ▲▼◀▶으로 초점을 맞추려는 피사 체에 십자 표시를 이동합니다. • DISP. 버튼을 눌러 AF 타겟 이동 기능을
  - 취소하고 화면 중앙으로 타겟 위치를 되돌 립니다.
- 3 MENU/OK 버튼을 누릅니다.
- 4 셔터 버튼을 반누름합니다. 십자 표시가 있는 영역에 초점이 맞춰집니 다
- 5 셔터 버튼을 끝까지 부드럽게 누릅니다.
- 🐧 에모 ------

장면 모드에서의 이 기능 사용은 매크로 촬영 시에만 사용할 수 있습니다. 일반 촬 영에서는 사용할 수 없습니다.

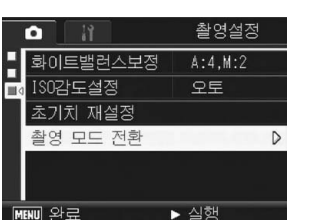

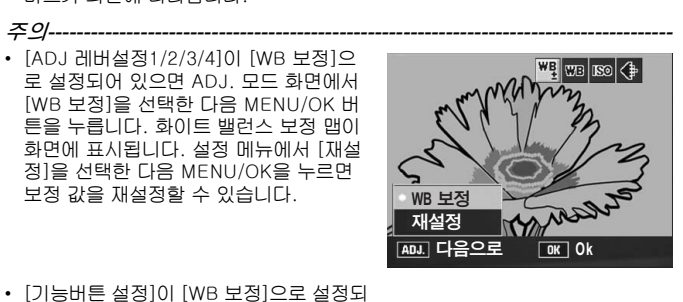

## 6 WB 보정의 MY등록

[화이트 밸런스 보정]에서 설정한 값을 [직접 설정 등록]에 저장할 것인지 (@P.161) 여부를 설정할 수 있습니다.

| 사용할 수 있는 설정 | 설명                                               |
|-------------|--------------------------------------------------|
| ON          | [화이트 밸런스 보정]에서 선택한 값을 [직접 설정 등록]에 저<br>장합니다.     |
| OFF *기본 설정  | [화이트 밸런스 보정]에서 선택한 값을 [직접 설정 등록]에 저<br>장하지 않습니다. |

- 1 셋 업 메뉴를 표시합니다. • 조작 순서는 P.156를 참조합니다
- 2 ▼ 버튼을 눌러 [WB 보정의 MY등록]을 선택하고 ▶ 버튼을 누릅니 다
- 3 ▲▼ 버튼을 눌러 원하는 설정을 선택 합니다
- 4 MENU/OK 버튼 또는 ◀ 버튼을 누 른 다음, MENU/OK 버튼을 누르십 시오.

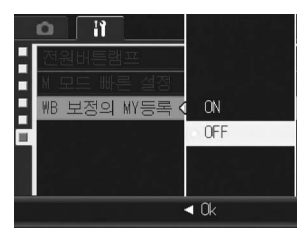

#### 8 수동 노출 모드의 빠른 설정 기능

셋 업 메뉴의 [M 모드 빠른 설정] 기능을 사용하여, 수동 노출 모드의 조리 개 값 및 셔터 속도를 적정 값에 가깝게 자동으로 설정할 수 있게 되었습니 다.

| [M 모드 빠른 설정]의<br>설정 | 설명                                                                 |
|---------------------|--------------------------------------------------------------------|
| 조리개                 | Q/☎ 버튼 또는 Fn 버튼을 누르면, 조리개 값이 고정되며 셔<br>터 속도가 적정 값에 가깝게 자동으로 설정됩니다. |
| 셔터                  | Q/☎ 버튼 또는 Fn 버튼을 누르면, 셔터 속도가 고정되며 조<br>리개 값이 적정 값에 가깝게 자동으로 설정됩니다. |
| 프로그램                | Q/ॼ 버튼 또는 Fn 버튼을 누르면, 셔터 속도 및 조리개 값이<br>적정 값에 가깝게 자동으로 설정됩니다.      |

이 기능은 다음 설정 중 하나와 함께 사용할 수 있습니다. • [줌 버튼설정]을 [노출보정](☞ P.168)으로 설정할 경우 Q/ॼ 버튼을 사용하여 위의 조작을 할 수 있습니다.

- [기능버튼 설정]이 [AE고정](@ P.164)으로 설정된 경우 Fn 버튼을 사용하여 위의 조작이 가능합니다.
- · 에모------위와 같은 설정에서라도 수동 노출 모드에서는 노출 보정 및 AE고정 기능이 작동 하지 않을 수 있습니다. [M 모드 빠른 설정] 기능만 사용할 수 있습니다
- 1 모드 다이얼을 M에 맞춥니다.
- 2 셋 업 메뉴를 표시합니다.
  - 조작 순서는 P.156를 참조합니다
- 3 ♀/⊇ 버튼: [줌 버튼설정]을 [노출보정]으로 설정한 다음 ◀ 버튼을 누릅니 LF
  - Fn 버튼 사용 [기능버튼 설정]을 [AE고정]으로 설정한 다음 ◀ 버튼을 누릅니 LF
- 4 ▼ 버튼을 눌러 [M 모드 빠른 설정]을 선택한 다음 ▶ 버튼을 누릅 LICE

- 5 ▲▼ 버튼을 눌러 원하는 설정을 선택 합니다.
- Ø MENU/OK 버튼 또는 ◀ 버튼을 누 른 다음, MENU/OK 버튼을 누릅니 다.
- 7 단계3에서 [줌 버튼설정]이 설정 되면 역/≅ 버튼을 누릅니다.
  - 단계3에서 [기능버튼 설정]이 설정되면 Fn 버튼을 누릅니다

• 조리개 값, 셔터 속도 또는 양쪽 다 적정 값에 가깝게 자동으로 설정됩니다.

#### 9 수동 플래시 모드에서 광량 설정 (플래시 발광량)

플래시 모드에서 [수동 플래시]를 선택할 수 있게 되었습니다. 플래시 모드를 [수동 플래시]로 설정하면 내장 플래시의 발광량을 설정할 수 있습니다. 플래시 광량은 [FULL] 또는 최대 광량의 [1/1.4], [1/2], [1/2.8], [1/4], [1/5.6], [1/8], [1/11], [1/16], [1/22], [1/32], [1/45]로 설정할 수 있 습니다.

- 1 촬영 메뉴를 표시합니다.
- 조작 순서는 P.89를 참조합니다

#### 2 ▼ 버튼을 눌러 [플래시 발광량]을 선택하고 ▶ 버튼을 누릅니다.

3 ▲▼ 버튼을 눌러 원하는 설정을 선택 합니다.

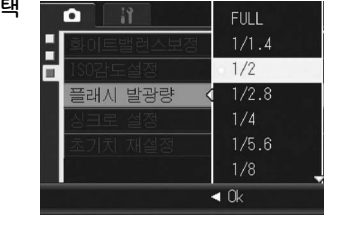

1 조리개

프루그램

#### **4** MENU/OK 버튼을 누릅니다. • 플래시 모드를 [수동 플래시]로 설정하면

• 플레지 모드를 [수송 플레지]도 ( 화면에 설정이 나타납니다.

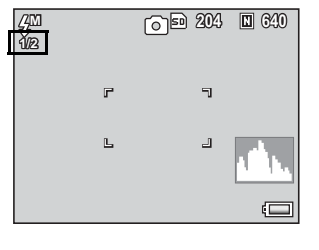

- 에모 ----- [플래시 발광량]에서 설정한 값은 플래시 모드를 [수동 플래시]로 설정한 경우 에만 사용할 수 있습니다. (127 P.44)
  - 플래시 모드가 [수동 플래시]로 설정되어 있으면 [플래시 발광량] 설정이 활성 화되고 [조광보정] 설정은 더 이상 적용되지 않습니다.
  - 경우에 따라 [플래시 발광량] 설정과 실제 플래시 발광량이 약간 다를 수 있습니다.

#### 🚺 주의-

플래시 모드가 [수동 플래시]로 설정되어 있으면 플래시 발광량은 자동으로 조절 되지 않습니다. 사람(특히 유아) 눈에 가까운 곳 또는 운전 중인 사람 등에게는 플 래시를 발광하지 마십시오.

## 10 플래시 타이밍 설정 (싱크로 설정)

아래 두 설정 중에서 플래시를 발광하는 타이밍을 선택할 수 있습니다. 구매 시 기본 설정은 [선막]입니다.

설정 설명

선막 노출이 시작된 직후에 플래시가 발광합니다. 일반 촬영에 적합합니다. 후막 노출이 끝나기 직전에 플래시가 발광합니다. 먼저 표준 광량으로 노출 을 시작하여 노출이 끝나기 직전에 플래시가 발광하므로, 느린 셔터 속 도에서 움직이는 피사체를 촬영할 때처럼 빛의 흐름 및 피사체의 흐름 을 보다 자연스럽게 표현할 수 있습니다.

#### 1 촬영 메뉴를 표시합니다.

- 조작 순서는 P.89를 참조합니다.
- 2 ▼ 버튼을 눌러 [싱크로 설정]을 선택하고 ▶ 버튼을 누릅니다.

#### 14 업다운 다이얼/ADJ 레버를 사용하여 재생 확대

재생 모드에서 Q(확대표시) 버튼 뿐만 아니라 업다운 다이얼을 사용하여 이 미지를 확대할 수 있게 되었습니다. 또한 ADJ 레버를 왼쪽 또는 오른쪽 눌 러 확대된 이미지의 이전 이미지 또는 다음 이미지를 표시할 수 있습니다.

- 1 ▶(재생) 버튼을 누릅니다.
  - 마지막에 찍은 사진이 표시됩니다.
- 2 ▲▼◀▶ 버튼을 눌러 확대할 스틸 이미지를 표시합니다.
- 3 옥(확대표시) 버튼 또는 업다운 다이얼을 누릅니다.
- 스틸 이미지가 확대되어 표시됩니다.
   이미지를 확대 표시한 상태에서 ADJ 레버를 왼쪽 또는 오른쪽 눌러 이전 이미 지 또는 다음 이미지를 확대하여 표시할 수 있습니다.

# 15 [조작음]의 [수준기 음]

5가지 조작음(@P.171)에서 수준기 음및 비프음만을 방출할 수 있습니다.

- 에모

   수행할 수 없는 작업을 수행하려고 하면 [조작음] 설정에 관계 없이 신호음이 울립
- 1 셋 업 메뉴를 표시합니다.
- 2 ▼ 버튼을 눌러 [조작음]을 선택하고 ▶ 버튼을 누릅니다.
- 3 ▲▼ 버튼을 눌러 [수준기 음]을 선택 합니다.
- 4 MENU/OK 버튼 또는 ◀ 버튼을 누 른 다음, MENU/OK 버튼을 누르십 시오.

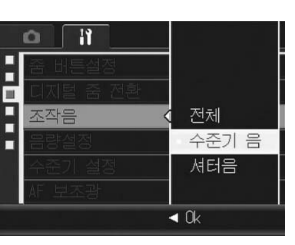

- 3 ▲▼ 버튼을 눌러 원하는 설정을 선택 합니다.
- 4 MENU/OK 버튼을 누릅니다.

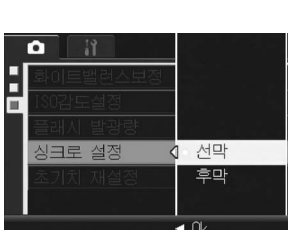

해모 ------ 플래시 사용 방법에 대해서는 P.44를 참조하십시오.

# 11 ISO 감도 표시

ISO 감도가 [오토] 또는 [AUTO-HI]로 설정되어 있으면 셔터 버튼을 반누 름하면 ISO 감도가 표시됩니다. 표시된 ISO 감도는 경우(플래시 사용 여부 등)에 따라 실제 ISO 감도와 다를 수 있습니다.

# <u>12 재생 모드의 상세 정보 표시</u>

촬영 중에 사용된 화이트 밸런스 보정 값 및 화상설정 값이 재생 모드에서 표시됩니 다.

|    |                         | SD | 10/20    |  |
|----|-------------------------|----|----------|--|
| LI | Arler                   |    | 100-0010 |  |
|    |                         |    | 000-0010 |  |
|    |                         |    |          |  |
|    |                         |    | F2.4     |  |
|    | 558 (Real - Seal - Deal |    | 1210     |  |
| L  |                         |    | A 14     |  |
|    |                         |    | 1 1 1    |  |
|    |                         |    |          |  |
|    | 2003/07//01 12:00       |    | ۹        |  |

13 재생 모드에서 화이트 밸런스 보정

이 기능을 사용하면, 촬영한 스틸 이미지의 녹색, 마젠타, 파란색 및 황색 컬 러 톤을 보정한 다음 보정된 이미지를 저장할 수 있습니다.

- 1 ▶ (재생) 버튼을 누릅니다.
- 2 ▲▼◀▶ 버튼을 눌러 보정할 파일을 표시합니다.
- 3 MENU/OK 버튼을 누릅니다.
- 4 ▼ 버튼을 눌러 [화이트 밸런스 보 정]을 선택한 다음 ▶ 버튼을 누릅니 다.
- [화이트 밸런스 보정] 화면이 표시됩니다.
   화이트 밸런스 보정을 사용할 수 없는 파일 을 선택하면 오류 메시지가 나타나고 재생
- 메뉴로 돌아갑니다.
- 5 ▲▼◀▶ 버튼, ADJ. 레버, 업다운 다 이얼을 눌러 화이트 밸런스 맵에서
- 포인트를 움직여 색상 톤을 조절할 수 있습니다.

 자세한 내용은 "1 촬영 모드에서 화이트 밸런스 보정" 의 단계3을 참조하십시 오.

#### ₲ MENU/OK 버튼을 누릅니다.

 보정 처리 도중 메시지가 나타난 다음 보정된 메시지가 저장됩니다. 원본 이미 지는 변경 없이 유지됩니다.

#### ▲ 주의 ------

- · 이 카메라를 사용하여 촬영한 스틸 이미지의 화이트 밸런스 보정만 사용할 수 있 습니다. 하지만 DNG 및 RAW 모드에서 촬영한 JPEG와 DNG 포맷의 스틸 이미 지의 화이트 밸런스는 보정할 수 없습니다.
- 동영상, S연속 또는 M연속 모드에서 촬영한 이미지의 경우에는 화이트 밸런스 를 보정할 수 없습니다.
- 장면 모드에서 [문자] 모드를 사용하여 촬영한 이미지 또는 [화상설정]을 [흑백]
   또는 [흑백(TE)]로 설정하여 촬영한 이미지에는 레벨 보정 효과가 나타나지 않 을 수 있습니다.
- 화이트 밸런스 보경을 반복적으로 사용할 수는 있지만 매번 이미지가 재압축되 기 때문에 이미지 화질이 저하됩니다.

#### **17** [ADJ 레버설정1/2/3/4] 및 [기능버튼 설정]의 [발광 량]

[ADJ 레버설정1/2/3/4](☞ P.166) 및 [기능버튼 설정](☞ P.164)에 [발 광량]을 설정할 수 있습니다.

- 1 셋 업 메뉴를 표시합니다.
- 2 ▼ 버튼을 눌러 [ADJ 레버설정1/2/3/4] 또는 [기능버튼 설정]을 선택하고 ▶ 버튼을 누릅니다.
- **3** ▲▼ 버튼을 눌러 [발광량]을 선택합 니다.
- 4 MENU/OK 버튼 또는 ◀ 버튼을 누 른 다음, MENU/OK 버튼을 누르십 시오.

|             | 화상설정 '   |
|-------------|----------|
| - 포맷 (카드)   | 측광       |
| = 포맷[내장메모리) | 연사촬영     |
| LCD밝기조절     | AUTO BKT |
| - 직접 설정 등록  | 조광보정     |
| 180 자동고감도   | 발광량      |
| 기능버튼 설정 🔇   | AF 타겟    |
|             | ◀ Ok     |
|             |          |

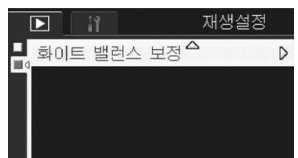

:사용할수없는 파일 시지가 나타나고 재생 ·레버,업다운다 ☞ 완료 ►실행

# 16 [ADJ 레버설정1/2/3/4] 및 [기능버튼 설정]의 [WB 보정]

[ADJ 레버설정1/2/3/4](☞ P.166) 및 [기능버튼 설정](☞ P.164)에 [WB 보정]을 설정할 수 있습니다.

- 1 셋 업 메뉴를 표시합니다.
- 2 ▼ 버튼을 눌러 [ADJ 레버설정1/2/3/4] [기능버튼 설정]을 선택하 고 ▶ 버튼을 누릅 니다.
- 3 ▲▼ 버튼을 눌러 [WB 보정]을 선택 합니다.
- 4 MENU/OK 버튼 또는 ◀ 버튼을 누 른 다음, MENU/OK 버튼을 누르십 시오.

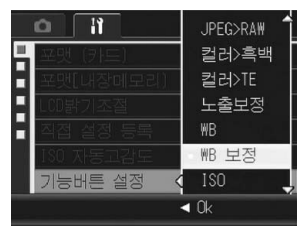

#### 18 [전원버튼램프]의 [ON]/[OFF]

전원이 켜지면 전원 버튼 램프 라이트를 끄거나 켤 수 있는 설정을 할 수 있 습니다. 구입 시 설정은 [ON](카메라가 켜지면 전원버튼램프가 켜짐)으로 되어 있습니다.

- 1 셋 업 메뉴를 표시합니다.
- 2 ▼ 버튼을 눌러 [전원버튼램프]를 선택하고 ▶ 버튼을 누릅니다.
- 3 ▲▼ 버튼을 눌러 원하는 설정을 선택 합니다.
- 4 MENU/OK 버튼 또는 ◀ 버튼을 누 른 다음, MENU/OK 버튼을 누르십 시오.

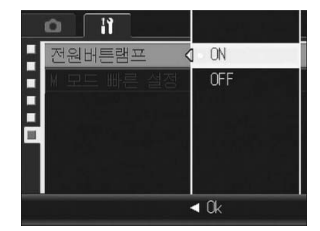

## 19 TODAYS SHOTS 기능

해당 날짜에 기록된 파일 수가 표시된 후 카 메라가 꺼집니다. • 날짜가 설정되어 있지 않으면 기록된 파

- · 일짜가 열정되어 있지 않으면 가득된 I 일 수가 [0]으로 표시됩니다.
- 날짜가 변경되면 날짜 변경 후 기록된 파 일의 수만 표시됩니다.

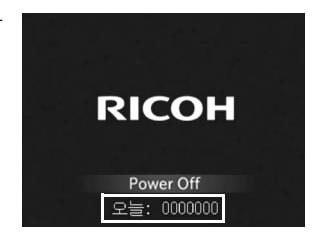

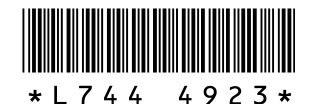

# GR DIGITAL II의 새 기능

## 20 스틸 이미지 재생

촬영 모드에서 ▶ (재생) 버튼을 누르면, 재생 모드로 바뀌면서 마지막에 재 생한 스틸 이미지가 표시됩니다. 카메라가 꺼진 상태에서 🕨 버튼을 1초 이상 누르고 있으면, 카메라가 재생

모드에서 켜지며 마지막에 재생된 스틸 이미지를 표시됩니다. 

- 다음 경우는 마지막에 촬영된 사진이 표시됩니다.
  - 촬영을 한 뒤에 재생 모드를 선택했을 경우
  - 메모리 카드를 교환한 경우

# 21 ADJ. 레버의 [한번누름 줌 비율] 사용

재생 모드에서 ADJ. 레버를 누르면 스틸 이 미지를 설정한 배율로 확대합니다. 셋업 메뉴에서 [한번누름 줌 비율]을 사용 하여 5.7배, 9.8배, 16배 배율로 설정할 수 있습니다.

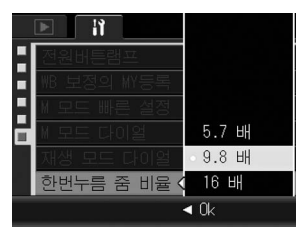

- 1 셋 업 메뉴를 표시합니다.
- 2 ▼ 버튼을 눌러 [한번누름 줌 비율]을 선택하고 ▶ 버튼을 누릅니다.
- 3 ▲▼ 버튼을 눌러 원하는 설정을 선택합니다.
- MENU/OK 버튼 또는 ◀ 버튼을 누른 다음, MENU/OK 버튼을 누 르십시오.
- ⑦ H모 ------• 최대 배율은 화상 사이즈에 따라 달라집니다 .

| 화상 사이즈 ( 픽셀 )             | 최대 배율 |
|---------------------------|-------|
| 2048 × 1536 ~ 3648 × 2736 | 16 ×  |
| 1280 × 960                | 6.7 × |
| 640 × 480                 | 3.4 × |

- 파일의 최대 배율이 [한번누름 줌 비율]에서 설정한 배율보다 작으면, 사진은 파 일의 최대 배율로 표시됩니다.
- 셋업 메뉴의 [재생 모드 다이얼]을 [설정 2]로 설정하면, 이미지를 확대한 상태 에서 ADJ. 레버와 업다운 다이얼을 사용하여 화상 모니터 내의 디스플레이 영 역을 이동할 수 있습니다. 자세한 내용은 "23 [재생 모드 다이얼]을 사용하여 ADJ. 레버와 업다운 다이얼의 기능 전환"을 참조하십시오.
- ADJ. 레버를 좌우로 누르면 이미지를 확대한 상태로 이전 및 다음 이미지를 표 시할 수 있습니다. 자세한 내용은 "14 업다운 다이얼/ADJ 레버를 사용하여 재 생 확대"를 참조하십시오.

22 [M 모드 다이얼]을 사용하여 ADJ. 레버와 업다운 다이 얼의 기능 전환

셋 업 메뉴에서 [M 모드 다이얼]을 사용하여 M 모드에서의 ADJ. 레버와 업 다운 다이얼의 기능을 다음 설정 중에서 선택할 수 있습니다.

| 설정   | ADJ. 레버 | 업다운 다이얼 |
|------|---------|---------|
| 설정 1 | 셔터 속도   | 조리개값    |
| 설정 2 | 조리개값    | 셔터 속도   |

- 1 셋 업 메뉴를 표시합니다.
- 2 ▼ 버튼을 눌러 [M 모드 다이얼]을 선택하고 ▶ 버튼을 누릅니다.
- 3 ▲▼ 버튼을 눌러 [설정 1]이나 [설 정 2]를 선택합니다.
- MENU/OK 버튼 또는 ◀ 버튼을 누 른 다음. MENU/OK 버튼을 누르십 시오.

| М 모드 냐이윌 |       |
|----------|-------|
| 설정선택     | 설정 1  |
| 업다운 다이얼: |       |
| 조i       | 리개    |
| ADJ. 레버: |       |
| 셔터       | 속도    |
| DISP. 취소 | OK Ok |
|          |       |

#### 23 [재생 모드 다이얼]을 사용하여 ADJ. 레버와 업다운 다이얼의 기능 전환

셋 업 메뉴에서 [재생 모드 다이얼]을 사용하여 재생 모드에서의 ADJ. 레버 와 업다운 다이얼의 기능을 다음 설정 중에서 선택할 수 있습니다.

| 설정   | ADJ. 레버           | 업다운 다이얼       |
|------|-------------------|---------------|
| 설정 1 | 확대 중 다음/이전 프레임 이동 | 확대/축소         |
| 설정 2 | 확대 중 왼쪽/오른쪽 스크롤   | 확대 중 위/아래 스크롤 |

- 1 셋 업 메뉴를 표시합니다.
- 2 ▼ 버튼을 눌러 [재생 모드 다이얼]을 선택하고 ▶ 버튼을 누릅니다.
- 3 ▲▼ 버튼을 눌러 [설정 1]이나 [설 정 2]를 선택합니다.
- Δ MENU/OK 버튼 또는 ◀ 버튼을 누 른 다음. MENU/OK 버튼을 누르십 시오.

| 재생 모드 다이얼 |       |  |
|-----------|-------|--|
| 설정선택      | 설정 1  |  |
| 업다운 다이얼:  |       |  |
| 확대표시      |       |  |
| ADJ. 레버:  |       |  |
| 다음/이전 확대  |       |  |
| DISP. 취소  | OK Ok |  |